## TRANSFERRING VIDEO FILES FROM A CAMERA TO PREMIERE PRO CC

- 1. Open an existing project or create a new project in Premiere Pro.
- 2. Use a USB cable to connect the camera to the computer.
- 3. Power on the camera.
- 4. Set the camera to playback mode and select source and destination locations (for example, "internal memory" or "computer/DVD").
- 5. Select MEDIA BROWSER in the PROJECT PANEL (lower left quadrant).
- 6. Select the camera will in the Media Browser.
- 7. Thumbnails of the video clips will appear. Drag the clips to the Project tab.
- 8. The Project Panel will open and the clips will be imported.